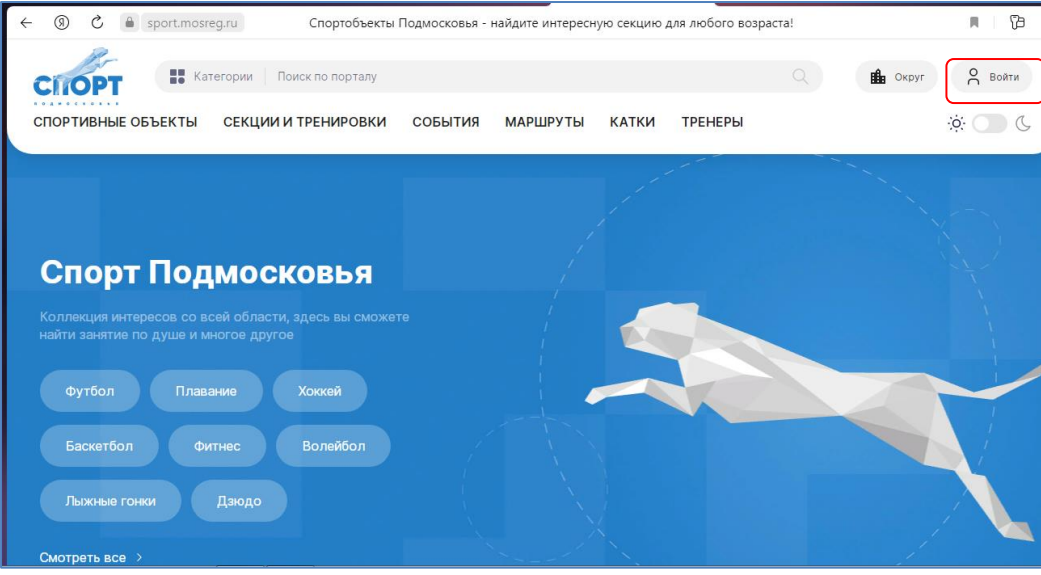

## В любом браузере находим портал «Спорт Подмосковья»

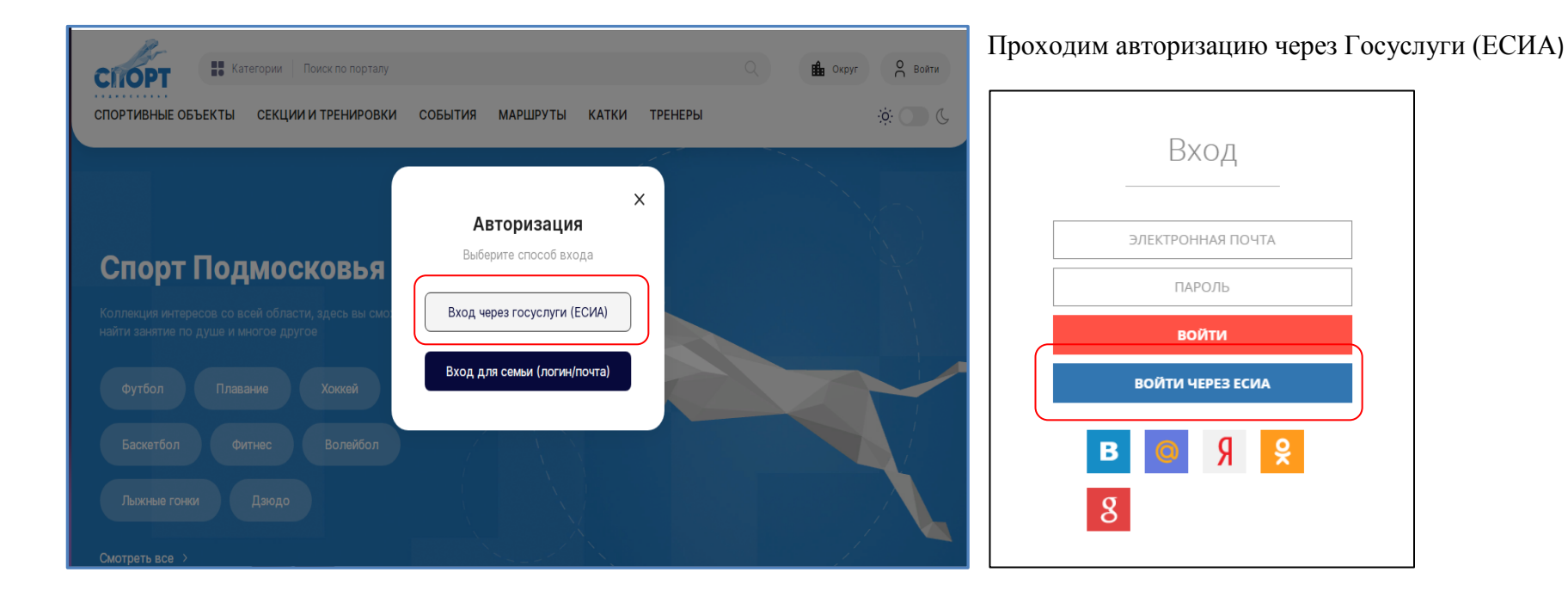

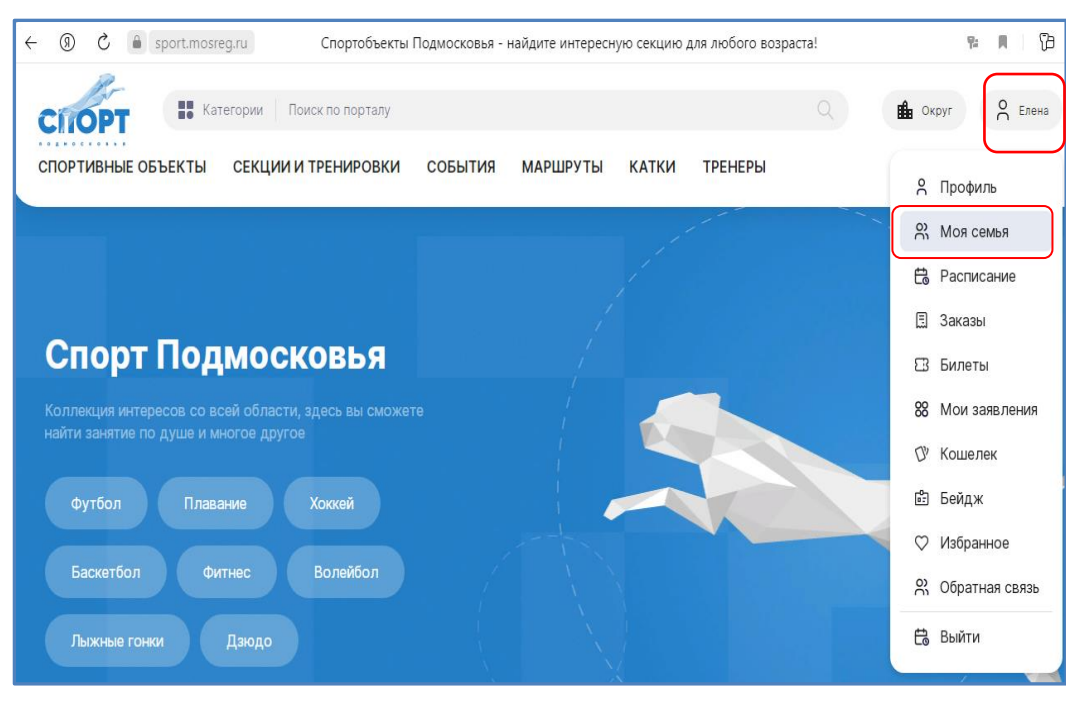

При авторизации через ЕСИА заходим в личный кабинет в раздел «Моя семья»

| $\leftarrow$ | R | Ç            | l sport.mosreg.ru                                  |                                                                | Ν                                                                                                    | Іоя семья      |          |              |             | P-    |
|--------------|---|--------------|----------------------------------------------------|----------------------------------------------------------------|----------------------------------------------------------------------------------------------------|----------------|----------|--------------|-------------|-------|
|              |   |              | СПОРТИВНЫЕ ОБЪЕКТЫ                                 | атегории Поиск по порталу СЕКЦИИ И ТРЕНИРОВКИ                  | СОБЫТИЯ М.                                                                                            | ІАРШРУТЫ КАТКИ | ТРЕНЕРЫ  |              | 💼 Округ     | С Еле |
|              |   |              | Моя семья                                          |                                                                |                                                                                                    |                |          | 8            | Профиль     |       |
|              |   |              |                                                    |                                                                |                                                                                                    |                |          | ŝ            | Моя семья   |       |
|              |   |              | В этом разделе Вы може<br>и расписание всех членов | ге добавить членов своей сем:<br>в семьи, которых Вы добавите. | вить членов своей семьи, чтобы контролировать не только свое расписание, но<br>, которых Вы добавите. |                |          |              | Расписание  |       |
|              |   |              |                                                    |                                                                |                                                                                                    |                |          | E            | Заказы      |       |
|              |   |              |                                                    |                                                                |                                                                                                    |                |          | 8            | Билеты      |       |
|              |   |              | < <u>-</u> /                                       |                                                                |                                                                                                    | (              |          | 88           | Мои заявлен | ния   |
|              |   |              |                                                    |                                                                |                                                                                                    | -              | -        | D            | Кошелек     |       |
|              |   |              | <b>Петр</b><br>9 лет                               | -                                                              |                                                                                                    |                |          | ů.           | Бейдж       |       |
|              |   |              |                                                    | EJ<br>43                                                       | гола                                                                                                  | Доба           | Добавить | $\heartsuit$ | Избранное   |       |
|              |   | Смирнов Петр | gushelek                                           | ena@mail.ru                                                    | peõe                                                                                                  | енка           | 8        | Обратная св  | язь         |       |
|              |   |              |                                                    |                                                                |                                                                                                    |                |          |              |             |       |

## Нажимаем «Добавить ребенка» - заполняем все обязательные поля\*

| 5 (ℓ) → | sport.mosreg.ru                                        | Добавл                       | ୍ର ଜ୍ଞ         |                                                                    |
|---------|--------------------------------------------------------|------------------------------|----------------|--------------------------------------------------------------------|
|         | Личные данные<br>Фампия*<br>Иванов                     | Има*<br>Максим Отчество      | Номер телефона | 은 Профиль<br>읬 Моя семья                                           |
|         | Дата рождения<br>День Месяц                            | Tog                          |                | 🔁 Расписание<br>🗓 Заказы                                           |
|         | 01 Апреля •                                            | 2014                         |                | <ul> <li>Вилеты</li> <li>Мои заявления</li> <li>Кашеран</li> </ul> |
|         | 🜒 Мужской 🔵 Женский                                    |                              |                | (у кошелек<br>Ё Бейдж<br>♡Избранное                                |
|         | Данные для автор<br>Имя пользователя*<br>Иванов Максим | азации в мобильном приложени | ю<br>©         | 🕺 Обратная связь                                                   |
|         | У ребёнка есть элект                                   | онная почта 🔘                |                |                                                                    |
|         | Сохранить                                              | Отмена                       |                |                                                                    |

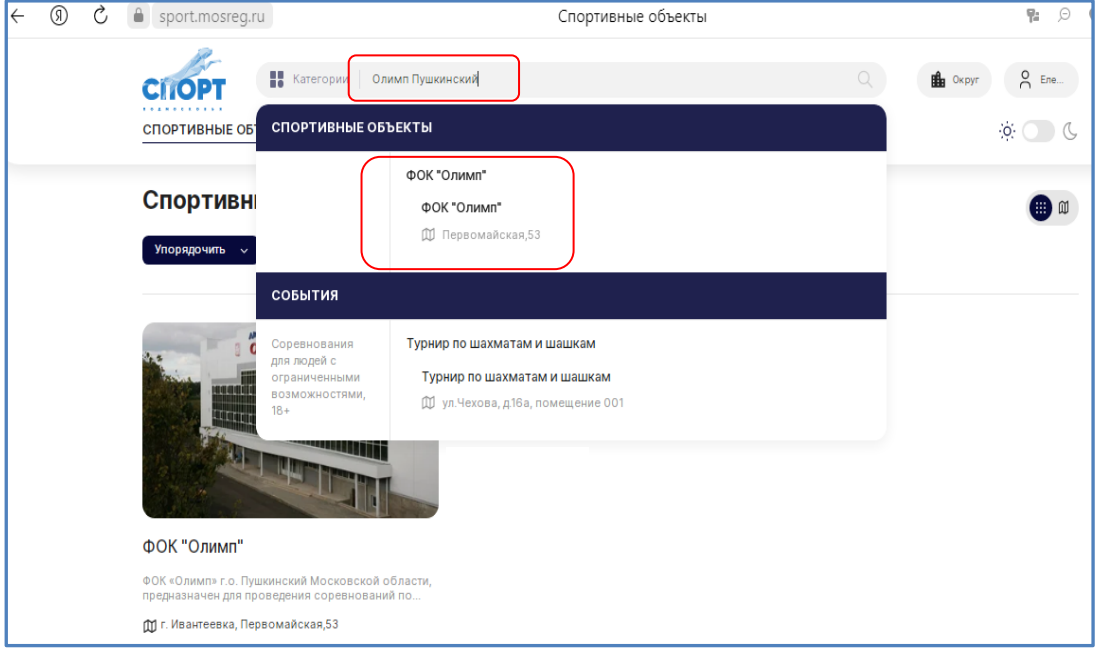

В поисковой строке набираем «Олимп Пушкинский» и выбираем ФОК «Олимп»

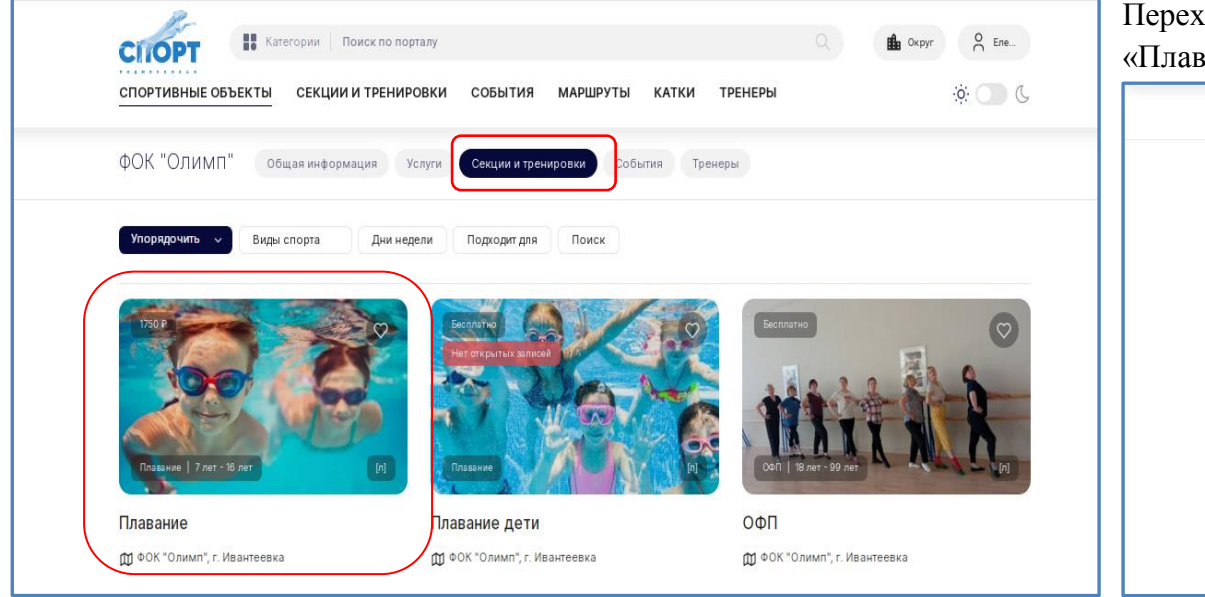

## Переходим в раздел «Секции и тренировки» - выбираем секцию «Плавание» - справа нажимаем «Записаться»

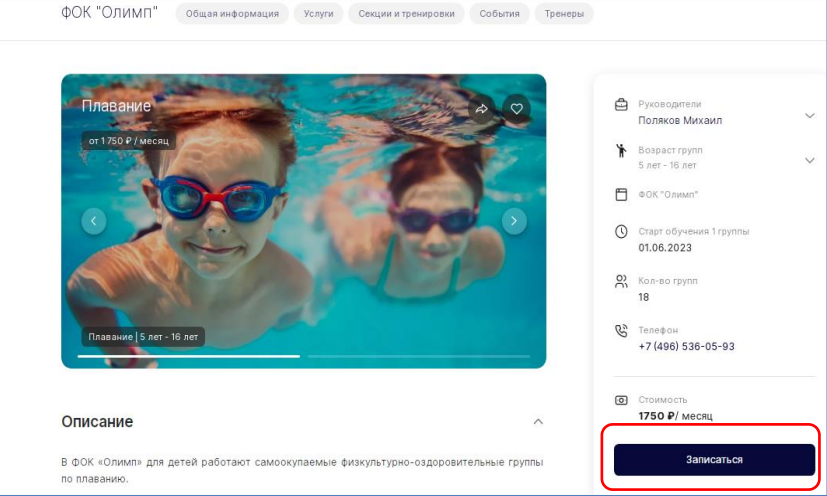

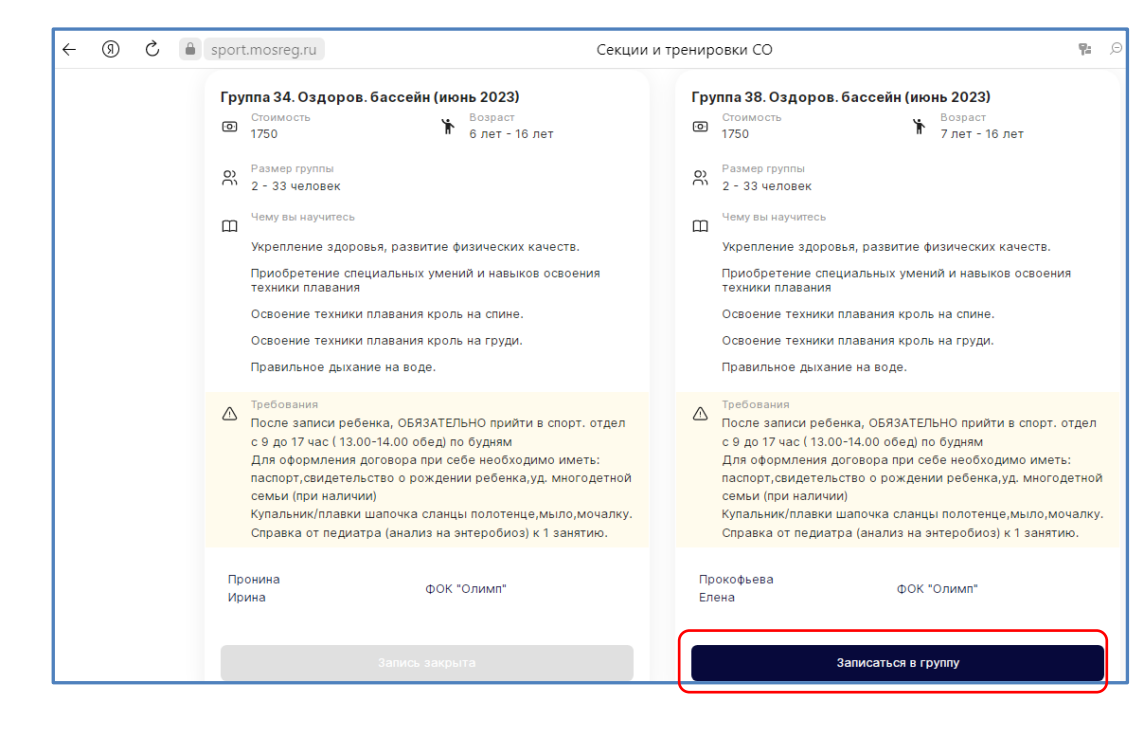

Выбираем группу, в которую хотим записаться. С расписанием групп можно ознакомиться на сайте ФОК «Олимп» (www.ds-olimp.ru)

Выбор группы для записи выбирается СТРОГО по возрасту ребенка!!!

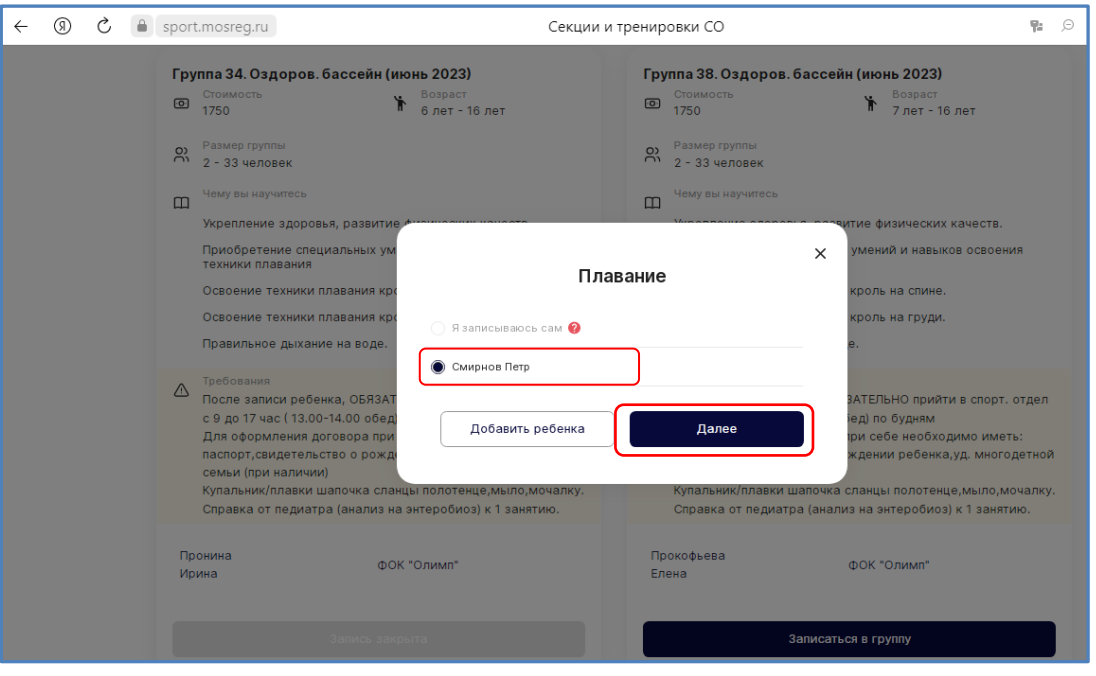

## Выбираем ребенка, которого записываем – нажимаем ДАЛЕЕ

|                  |                                     | Плавание                                                                  |                | × |
|------------------|-------------------------------------|---------------------------------------------------------------------------|----------------|---|
| Участник секции  | Фамилия*<br>Смирнов                 | Има*<br>Петр                                                              | Отчество       |   |
|                  | День<br>01 Февраля • 20             | a<br>014                                                                  |                |   |
| Дата рождения    | Фамилия*                            | Vass*                                                                     | Отчество       |   |
| Данные заявителя | Эл. Почта *                         | Lihuma anankaus #                                                         |                |   |
|                  | . Тип до кумента *                  | Серия — Номер —                                                           |                |   |
| Документ         | Andec*                              |                                                                           |                |   |
|                  | Согласен на обработку <u>персон</u> | <del>нальных</del> д <u>анных</u> в соответствии с <u>политикой конфу</u> | иденциальности |   |
|                  | Назад                               | Подать заявление                                                          |                |   |

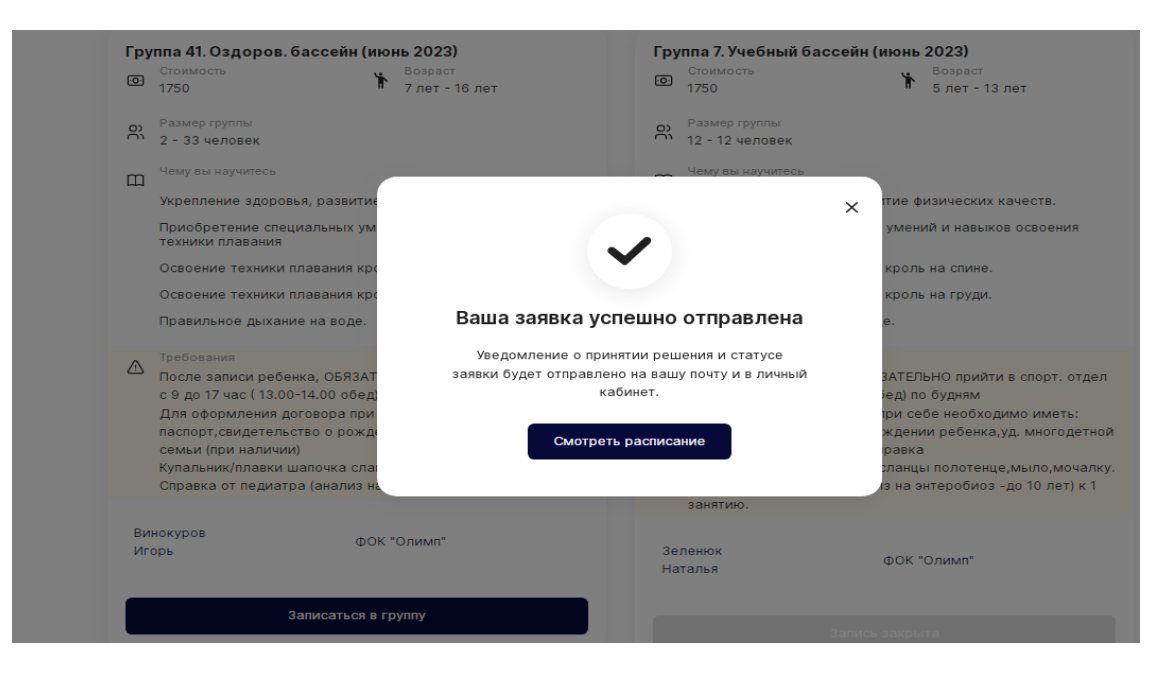

Проверяем все ли обязательные поля заполнены. В случае если какие-то из полей не заполнены – заполняем.

Если все поля заполнены нажимаем «Подать заявление»